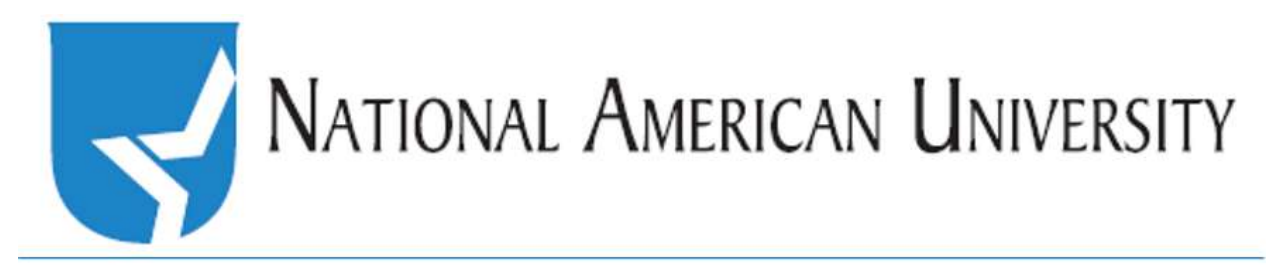

## How to: Grade discussions

**First**, go to *Discussions*, listed in the drop down menu under Course Materials. Identify which discussion you intend to grade and **click** on the drop down menu to the right of the discussion title. Then select *Assess Topic*.

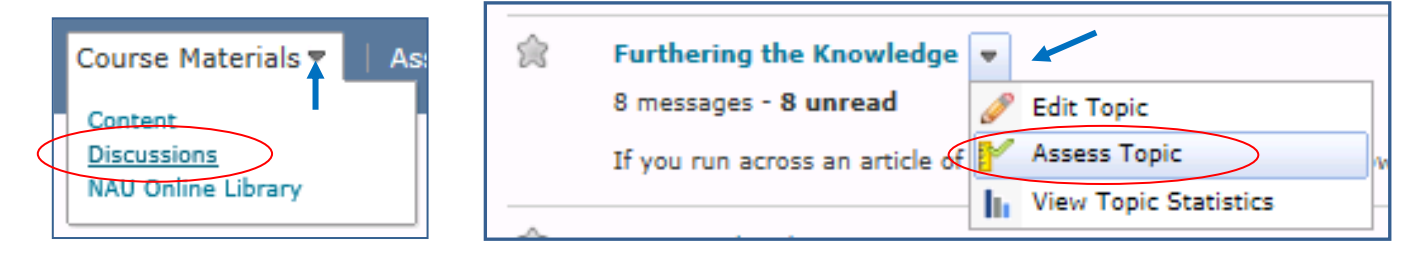

Next, identify the student you wish to grade, and **click** *Topic Score* (*not* the student's name).

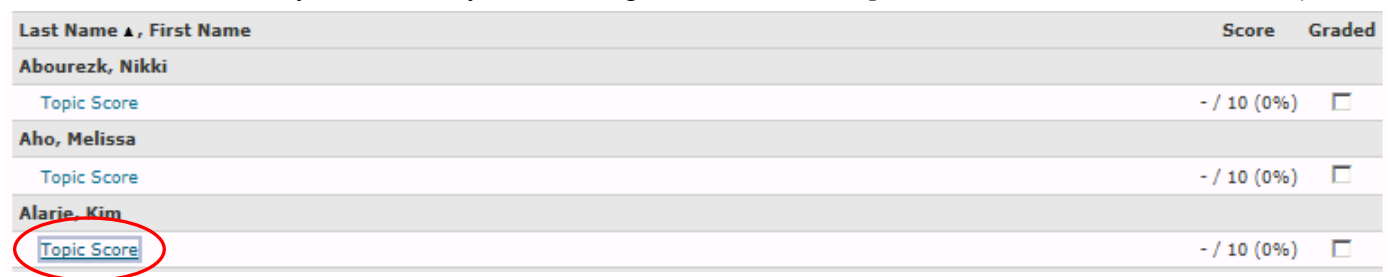

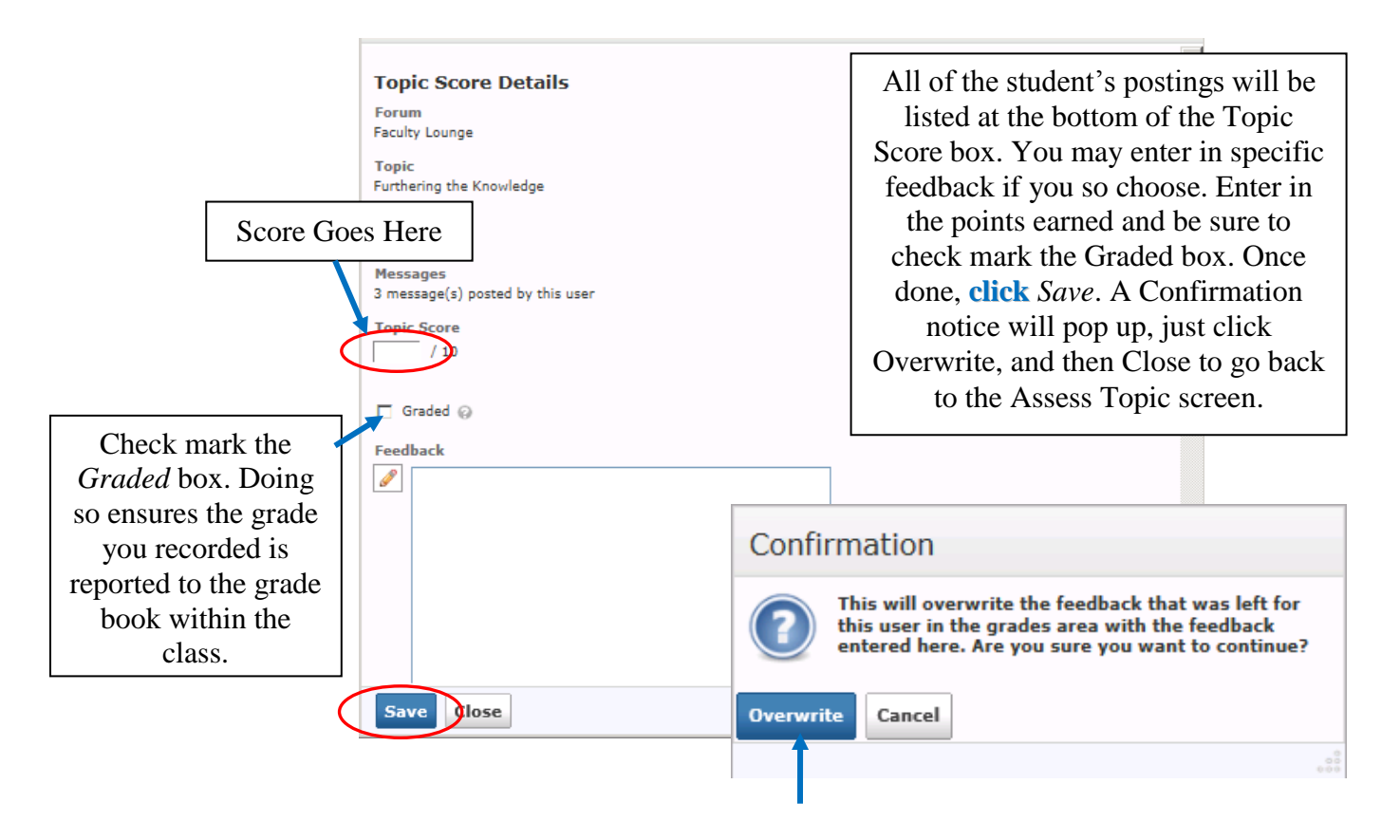